## How to View Test Score(s) in MyCSN

- 1. Before accessing your MyCSN student account, make sure you validate your account and register your password.
  - a. To validate your account:
    - i. Click here validate your CSN student account
    - ii. Click on the Account Validation link
    - iii. Enter your NSHE ID (ten-digit number) and last name as it appears on your CSN admissions email.
    - iv. Enter your Personal Identification Number (PIN). It is the last four digits of your social security number (SSN). If you did not provide your SSN on your admissions application, enter 9999.
  - b. To register your password:
    - i. <u>Click here to register your password</u>
    - ii. Click on the Reset Password link
    - iii. Click on Password Registration
    - iv. Follow the on screen prompts to register your password
  - c. If you encounter any issues validating your account or registering your password, call (702) 651-5555.
- After validating your student account and registering your password, log on to <u>https://go.csn.edu/LoginPolicy.jsp</u>
- 3. Click on the MyCSN tile.

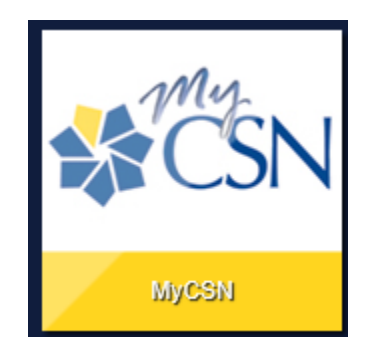

4. If required, enter your login credentials again.

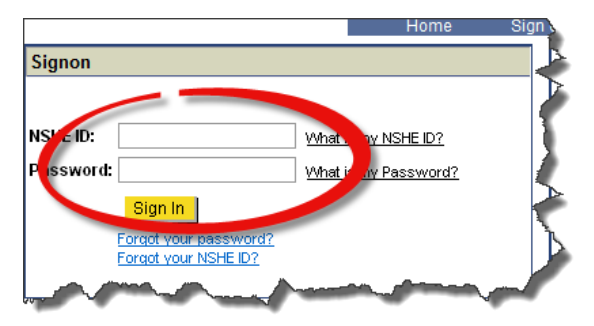

5. Click on the MyCSN Student Center hyperlink.

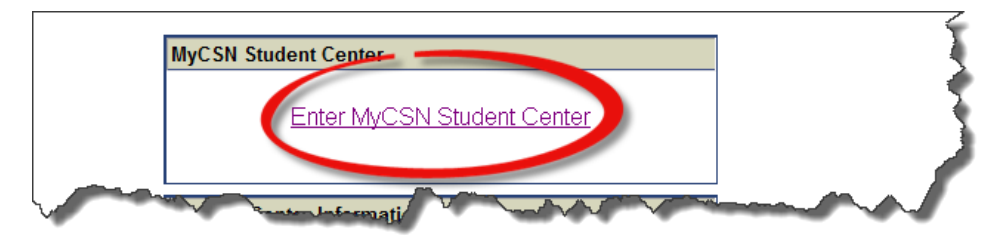

6. Select the **admissions** tab at the top of the page and scroll to the bottom of the page.

| student center | general info | admissions | transfer credit | academics | finances | financial aid |
|----------------|--------------|------------|-----------------|-----------|----------|---------------|
|                |              | -          |                 |           |          |               |

7. If applicable, click on **View All** to view all of your test scores that have been uploaded to your student account.

| Test Results | , Personalize   <mark>View 5</mark>   <sup>[2]</sup>   <sup>1</sup> ∭ | First 🚺 1-20 of 20 🖸<br>Last |
|--------------|-----------------------------------------------------------------------|------------------------------|
| Test ID      | Description                                                           | Test Data Source             |
| ACCUABILBEN  | Math                                                                  | 34.00 01/01/2011 CSN         |
| ACCUABILBEN  | Reading Comprehension                                                 | 55.00 01/01/2011 CSN         |
| ACCUABILBEN  | Sentence Skills                                                       | 60.00 01/01/2011 CSN         |
| ACCUMATH     | Algebra                                                               | 80.00 11/13/2013 CSN         |
| ACCUMATH     | Algebra                                                               | 85.00 04/04/2011 CSN         |
| ACCUMATH     | Algebra                                                               | 40.00 01/01/2011 CSN         |
| ACCUMATH     | Arithmetic                                                            | 50.00 01/01/2011 CSN         |
| ACCUMATH     | College Math                                                          | 102.00 11/13/2013 CSN        |
| ACCUMATH     | College Math                                                          | 65.00 04/04/2011 CSN         |
| ACCUMATH     | Invalid                                                               | 07/30/2013 CSN               |
| ACCUMATH     | Math 091                                                              | 50.00 04/04/2011 CSN         |
| ACCUMATH     | MATH 093                                                              | 50.00 04/04/2011 CSN         |
| ACCUMATH     | Statistics 152                                                        | 50.00 04/05/2011 CSN         |
| ACCUREAD     | Adult Basic Education                                                 | 50.00 05/21/2011 CSN         |
| ACCUREAD     | RD095                                                                 | 01/01/2011 CSN               |
| CSNENGLISH   | No Essay                                                              | 07/30/2013 CSN               |
| CSNESL       | ESL 127 Placement Test                                                | 10.00 04/01/2011 CSN         |
| DEXTERITY    | Dexterity #1                                                          | 90.00 10/18/2014 CSN         |
| DEXTERITY    | Dexterity #2                                                          | 60.00 10/18/2014 CSN         |
| SAT          | Critical Reading                                                      | 200.00 05/02/2014 CSN        |